| <b>BEDE</b><br>Cuidar                                                        | PROCEDIMENTO OPERACIONAL PADRÃO - POP |                                |                 | Página 1 de 1 |
|------------------------------------------------------------------------------|---------------------------------------|--------------------------------|-----------------|---------------|
| Código<br>INFOR -011                                                         | Data Emissão<br>JAN/2020              | Data de Vigência<br>20/01/2020 | Próxima Revisão | Versão nº     |
| ÁREA EMITENTE: COORDENAÇÃO DE TI                                             |                                       |                                |                 |               |
| ASSUNTO: Configuração de encaminhamento automático dos e-mails corporativos. |                                       |                                |                 |               |

## Objetivo

Configurar o encaminhamento automático e-mail coorporativo.

## Aplicação

Este POP aplica-se aos colaboradores da Rede Cuidar, que desejam encaminhar seus e-mails coorporativos para um email particular visando reduzir o número de caixas de e-mails a serem visualizadas.

## Procedimentos

- 01 Acesse seu e-mail coorporativo atraves do portal www.redecuidarparaiba.com.br
- 02 Click na setinha ao lado do seu e-mails ára abrir a caixa de opções.

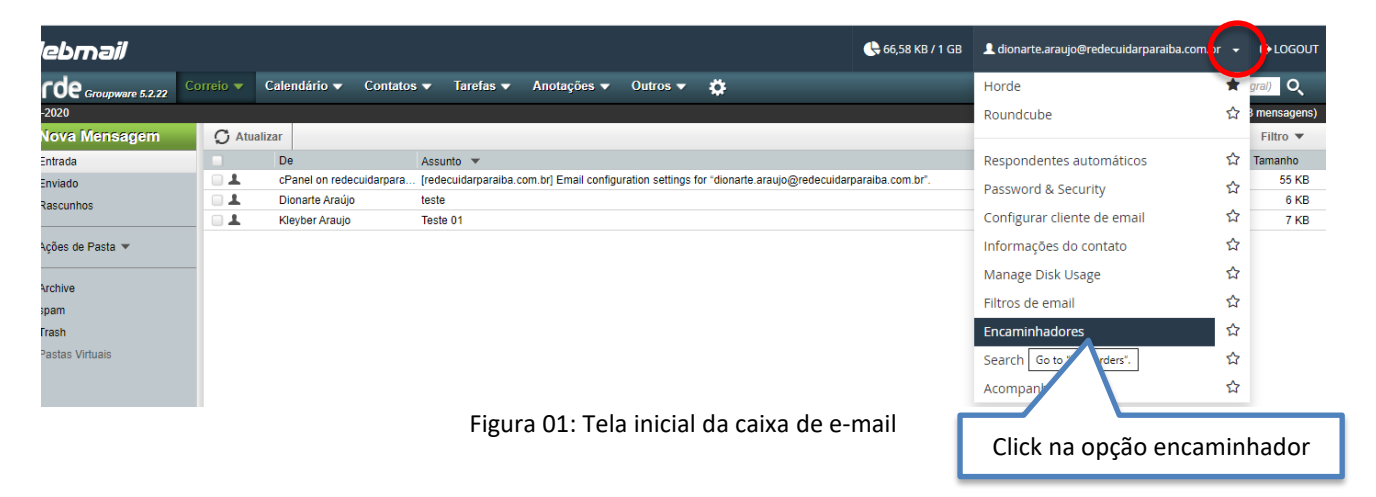

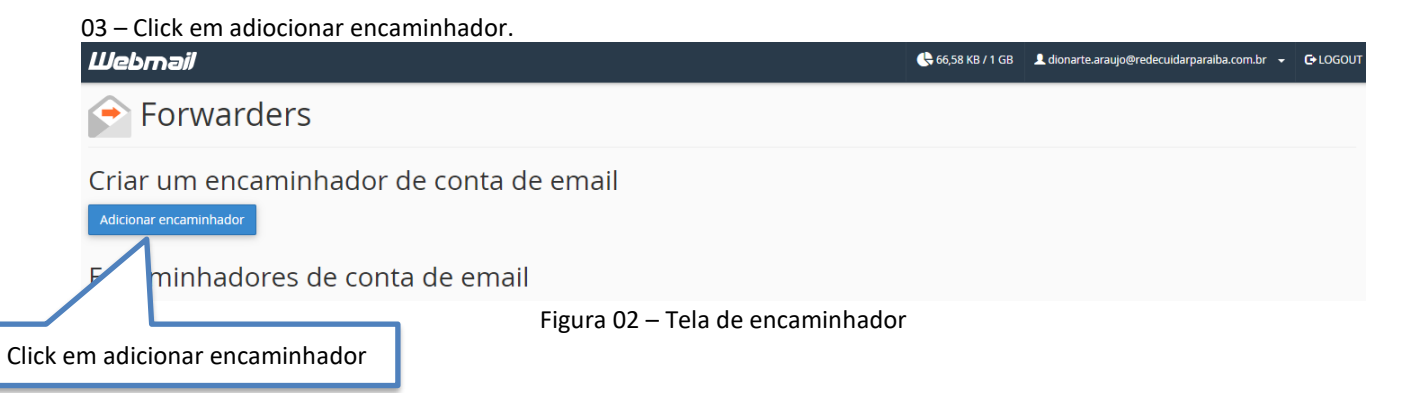

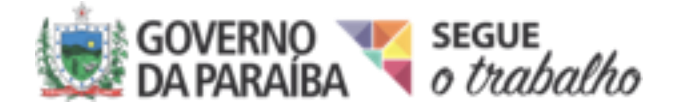

04 – Adicione Encaminhador na caixa de texto e clicar em "Adicionar encaminhador":. Ex dionarte@gmail.com

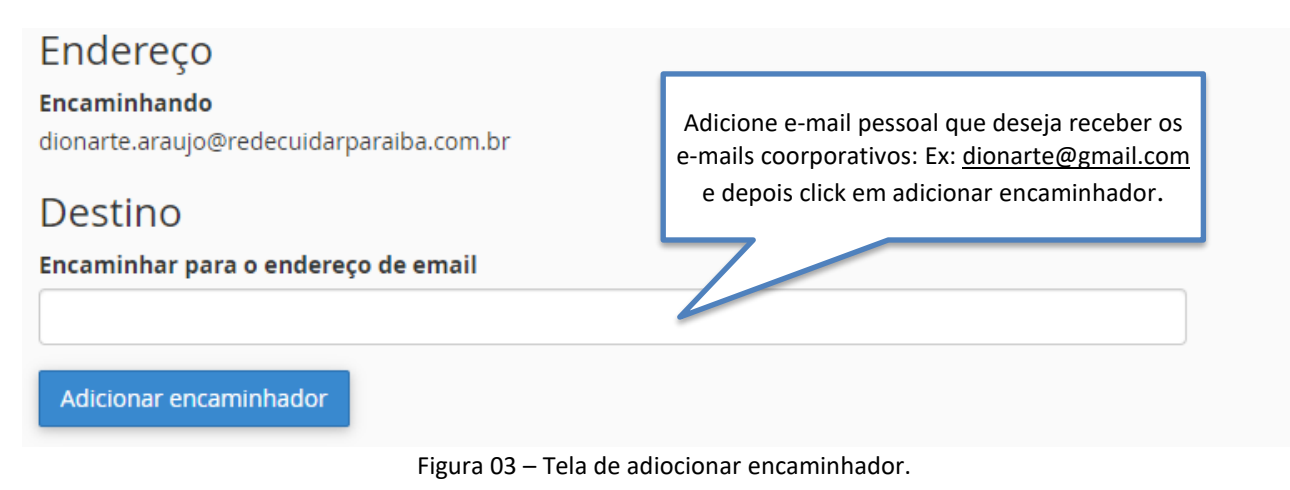

05 – Click em voltar e realize um teste para se certificar que os e-mails estão sendo encaminhados.

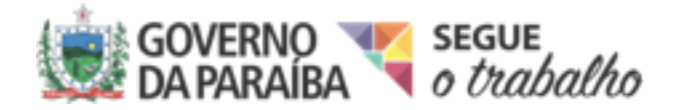